# Calcular Consumo no Dispositivo Móvel Android

O objetivo desta funcionalidade é calcular o consumo do imóvel no dispositivo móvel *Android*, com leitura e/ou anormalidade coletada. Ao final, devemos ter o cálculo do consumo após a coleta da leitura e/ou anormalidade de leitura. Para tanto, selecione a opção **Lista de Imóveis** no **Menu Principal** do seu dispositivo móvel. O sistema visualiza a tela abaixo:

| GSAN - Impress                  | ⑧ 盟 ,ıll 🞫 8:44<br>isāo Simultānea<br>1/215 — Datainea |
|---------------------------------|--------------------------------------------------------|
| Anterior                        | Água                                                   |
| Endereço<br>10127 - IPSEP R     | RECIFE PE 51350-391                                    |
| Hidrômetro: A<br>Local Instalaç | A10B054325<br>ção: CALCADA                             |
| Anormalidade:<br>Selecio        | :<br>one V                                             |
| Calcular                        | Imprimir Ver Imóvel                                    |

Caso o imóvel seja medido, o sistema exibe a aba de **Hidrômetro** (de Água ou de Poço) do primeiro registro. Essa aba mostra o endereço, o número e o local de instalação do hidrômetro, os campos de leitura e anormalidade e os botões **Calcular, Imprimir e Ver Imóvel**. Caso o imóvel seja não-medido, o sistema exibe a aba de **Conta**, com informações sobre os consumos e valores de água e esgoto daquele imóvel, por exemplo:

| C 🕅 🛞 🔛 , 🔢 8:47<br>SAN - Impressão Simultânea | GSAN - Impressão Simultânea    | 8:48  |
|------------------------------------------------|--------------------------------|-------|
| Anterior 15/215 Próximo                        | Anterior 15/215 Pro            | oximo |
| Conta                                          | Conta                          |       |
| Endereço                                       | Consumo Tipo NAO ME<br>Esgoto: | DIDO  |
| PSEP RECIFE PE 51350-570 R AI                  | Anorm. Cons.<br>Esgoto:        |       |
| Leitura Faturada de Água:                      | Valor de<br>esgoto: R\$        | 13,12 |
| Consumo de Água: 10                            | Dias de                        | - 1   |
| Consumo Tipo Água: NAO MEDIDO                  | consumo:                       |       |
| Anorm. Cons. Água:                             | Valor<br>débito: R\$           | 67,84 |
| Valor da Água: R\$ 26,23                       | Valor                          | 0,00  |
| Leitura Faturada Poço:                         | créditos: R\$                  |       |
| Consumo Esgoto: 10                             | Valor total: R\$107,19         |       |
| Consumo Tipo NAO MEDIDO<br>Esgoto:             |                                |       |
| Anorm. Cons.                                   | Imprimir Ver Imó               | vel   |

Caso o imóvel possua hidrômetro de poço, uma terceira aba será exibida, a aba de Hidrômetro de Poço. Lembrando que um imóvel pode tanto ter Hidrômetro de Água e/ou Hidrômetro de Poço quanto nenhum deles.

Preencha os campos requeridos de acordo com as informações coletadas no(s) hidrômetro(s) do

cliente e pressione o botão Calcular, para calcular o consumo e o valor da conta de acordo com os dados fornecidos pelo leiturista (e os recebidos do arquivo inserido no celular, como débito e crédito do imóvel).

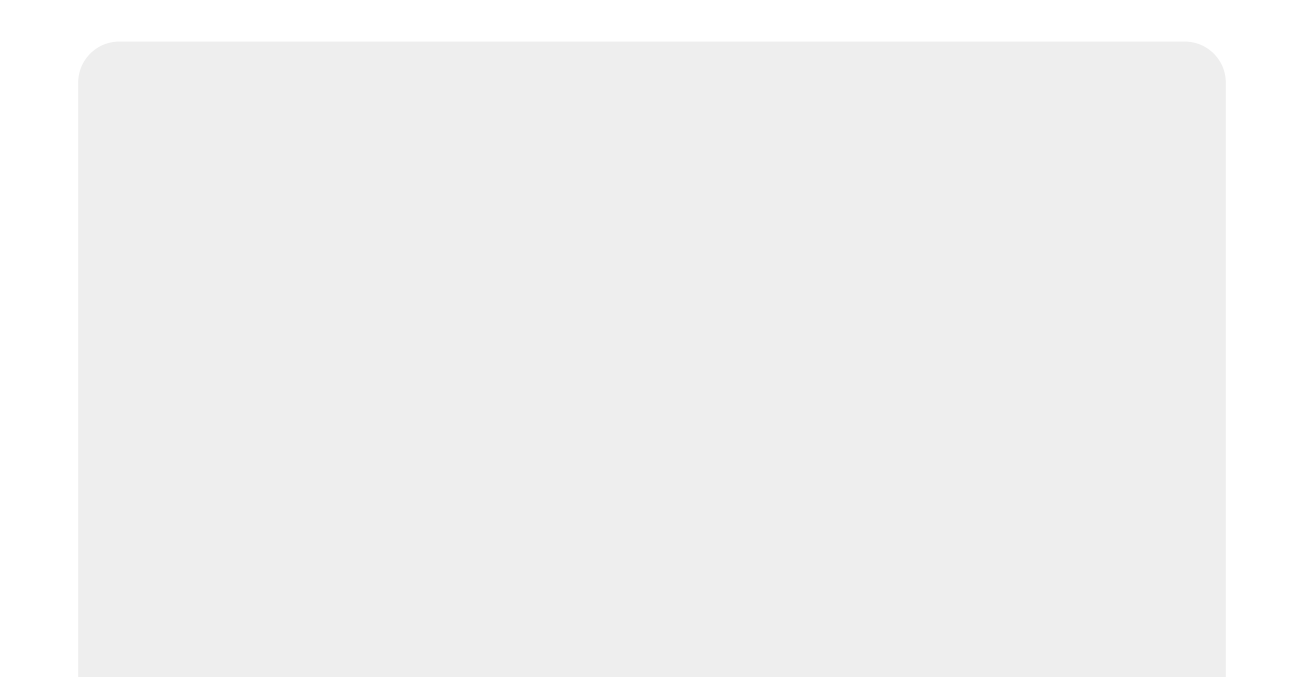

|             | ISAN - Impressao Simultanea |        |        |   |      |     | GSAN - Impressao Simultanea |                                                                                           |  |
|-------------|-----------------------------|--------|--------|---|------|-----|-----------------------------|-------------------------------------------------------------------------------------------|--|
| An          | terior                      | 1      | /14    |   | Próx | imo |                             | Anterior 1/14 P                                                                           |  |
|             |                             |        | Água   |   |      |     |                             | Selecione                                                                                 |  |
|             | _                           | _      |        | _ | _    |     |                             | HIDROMETRO QUEBRADO                                                                       |  |
| Hidro       | metro:                      | A0952  | 17171  |   |      |     |                             | HIDROMETRO RETIRADO                                                                       |  |
| Local       | Instala                     | çao: C | ALCAD/ | A |      | _   |                             | HIDROMETRO DESNIVELADO                                                                    |  |
| Leitur      | a:                          |        |        |   |      |     |                             | HIDR.C/MOST. EMBACADO                                                                     |  |
| Anorr       | nalidade                    | :      |        |   |      | _   |                             | HIDROMETRO SEM LACRE                                                                      |  |
| 1           | Selec                       | ione   |        |   |      | ▼   |                             | HIDROMETRO INVERTIDO                                                                      |  |
|             |                             | 1      | 2      | 2 |      |     |                             | IMOVEL FECHADO                                                                            |  |
| ,           | 1                           |        | 2      | 3 | +    | -   |                             |                                                                                           |  |
| (           | )                           | _      |        | _ |      |     |                             | ANIMAL BRAVO                                                                              |  |
| (<br>€      | )<br>\$                     | 4      | 5      | 6 | *    | /   |                             | HIDR. DE DIFICIL ACESSO                                                                   |  |
| (<br>€      | )<br>\$                     | 4      | 5      | 6 | *    | /   |                             | ANIMAL BRAVO<br>HIDR. DE DIFICIL ACESSO<br>CAIXA DE PROT. FECHADA                         |  |
| (<br>€<br>% | )<br>\$<br>#                | 4      | 5      | 6 | *    | /   |                             | ANIMAL BRAVO<br>HIDR. DE DIFICIL ACESSO<br>CAIXA DE PROT. FECHADA<br>HIDROMETRO SOTERRADO |  |

Para preencher o campo da anormalidade, o usuário poderá selecionar na lista a que deseja ou usar o campo de atalho e digitar o número da lista. Caso a leitura informada esteja fora da faixa esperada, o sistema retornará um alerta de leitura fora de faixa. Se isso acontecer e a leitura estiver correta, repetir o procedimento.

Caso aconteça qualquer anormalidade de consumo (baixo, alto ou estouro), o sistema disparará uma mensagem alertando sobre a anormalidade. Nessa tela será possível confirmar a leitura ou voltar para re-inserir a leitura e/ou a anormalidade. Last update: 02/02/2018 18:55

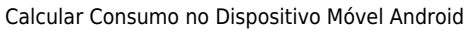

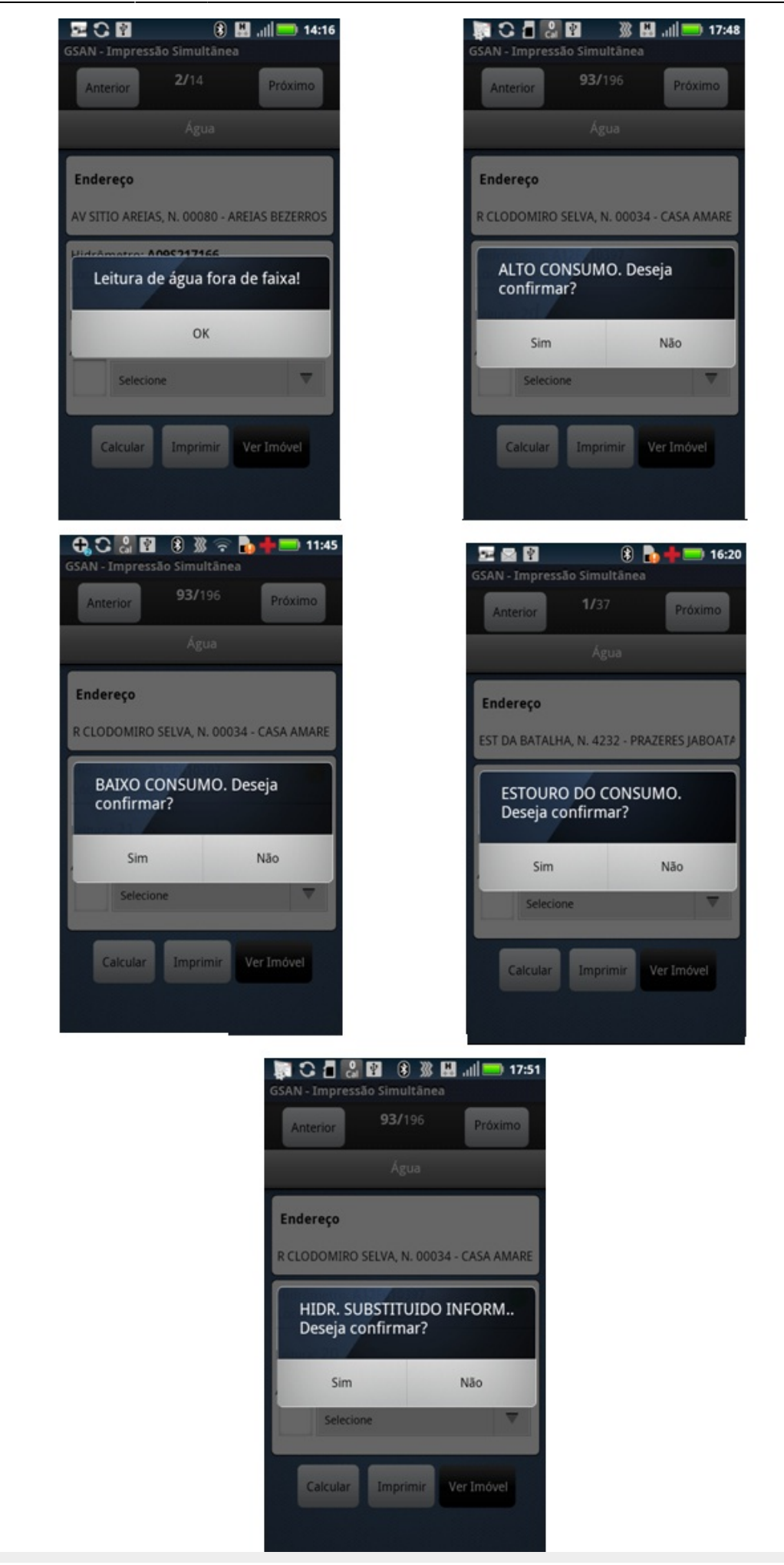

Abaixo, vemos que algumas anormalidades não aceitam o preenchimento do campo de leitura e outras o obrigam. Caso o campo não esteja de acordo com o que a anormalidade requer, o sistema exibirá as seguintes mensagens:

| Anterior 6/14 Próximo                              | Anterior 1/14                                 |
|----------------------------------------------------|-----------------------------------------------|
| Água                                               | Agua                                          |
| Endereço                                           | Endereço                                      |
| AV SITIO AREIAS, N. 0150 - AREIAS BEZERROS F       | AV SITIO AREIAS, N. 00070 - AREIAS            |
| Essa anormalidade de água<br>não pode ter leitura! | Informe a Leitura da<br>Anormalidade de água! |
| ОК                                                 | ок                                            |
| 11 ANIMAL BRAVO                                    | 38 HIDR PARADO SEM CONSUMO                    |
|                                                    |                                               |

1.

Não aceita - Essa anormalidade de água não pode ter leitura!.

#### 2. Obriga - Informe a Leitura da Anormalidade de água!

Já para algumas anormalidades é obrigatório tirar fotos.

**Atenção**: Para o caso de ocorrer anormalidade de consumo, o sistema trata o indicador de **Cobrar Consumo Normal** após a terceira ocorrência:

1.

Caso a anormalidade tenha ocorrido no segundo mês anterior, o sistema verifica se ocorreu anormalidade de consumo do consumo histórico no terceiro mês anterior (anormalidade de consumo do registro tipo 3 com Ano/mês de referência consumo=Ano/mês de referência da conta menos 3 meses, com o valor diferente da anormalidade de consumo que está sendo processado). 2.

Caso não tenha ocorrido, o sistema verifica a ação a ser tomada no terceiro mês. 3.

Caso a anormalidade tenha ocorrido no terceiro mês anterior, o sistema verifica se o indicador de cobrar consumo normal é igual a 1 (Indicador cobrar consumo normal do Registro tipo 12): 1.

Caso seja igual a 1, o sistema o toma como consumo a ser cobrado.

Caso a opção de **Gerar Carta** tenha sido selecionada **aqui**:

1.

O sistema verifica os indicadores e a existência de mensagem de anormalidade de consumo, passando o código da anormalidade do consumo calculada, a categoria do imóvel que tenha o maior número de economias e o perfil do imóvel. Caso não retorne nenhum dado, o sistema passa o código da anormalidade de consumo calculada, a categoria do imóvel que tenha o maior número de economias.

2.

No caso de emissão da carta:

1.

O sistema verifica se ocorreu a mesma anormalidade de consumo no mês anterior (Primeira Carta); 2.

O sistema verifica se ocorreu a mesma anormalidade de consumo no segundo mês anterior (Segunda Carta);

3.

O sistema verifica se ocorreu a mesma anormalidade de consumo no terceiro mês anterior (Terceira Carta).

3.

Caso tenha ocorrido alguma anormalidade de consumo, o sistema emite a carta para o cliente, informando o mês que acarretou um consumo muito superior ao esperado e que para evitar maiores transtornos, as contas foram retidas para análise e que esta análise será enviada posteriormente. Em seguida, orienta o cliente a entrar em contato com a Loja Virtual no site ou ligar para um dos números de Telefone indicados na conta para obter mais informações. Depois, orienta o cliente a verificar vazamentos em seu imóvel e o tranquiliza, informando que, caso a fatura seja débito automático, ela **não será debitada até a conclusão**.

Ao clicar no botão VerImóvel a tela de informações sobre o imóvel será exibida. Nela, são apresentados dados como as situações de água e esgoto, a matrícula, o endereço e a inscrição.

Last update: 02/02/2018 ajuda:calcular\_consumo\_no\_dispositivo\_movel\_android https://www.gsan.com.br/doku.php?id=ajuda:calcular\_consumo\_no\_dispositivo\_movel\_android&rev=1517597717 18:55

| Inform                                        | nações gerais o | lo imóvel              |  |
|-----------------------------------------------|-----------------|------------------------|--|
| MARIA JOSE X<br>R COLONIA ISABEL<br>51350-391 | AVIER DE CA     | RVALHO<br>EP RECIFE PE |  |
| Sit. Lig. Água: L                             | IGADO           |                        |  |
| Sit. Lig. Esgoto: LIGADO                      |                 |                        |  |
| Economias                                     | Cod.Cat         | SubCategoria           |  |
| 1                                             | RES             |                        |  |
| Matrícula: 5438                               | 86826           |                        |  |
| Inscrição: 3396                               | 24521004600     | 0                      |  |
|                                               | tota:           |                        |  |

### Atenção:

Ainda que o imóvel esteja cortado de água e esgoto, o faturamento do volume de esgoto é efetuado:

Desde que tenha sido cobrado o consumo de água;

E desde que a situação da ligação de esgoto esteja configurada para **faturar**.

Caso a opção escolhida seja **Imprimir**, o sistema enviará os dados para que o servidor possa atualizar as informações, imprimindo a conta do cliente e exibindo a aba de **Hidrômetro** (para imóveis medidos) ou de **Conta** (para imóveis não medidos) do próximo imóvel. Na primeira vez que essa opção é selecionada, o sistema apresentará a tela de pesquisa de impressoras e exibirá as disponíveis. O usuário selecionará uma das opções que o sistema oferecer.

Caso a conta não possa ser impressa por qualquer motivo, o sistema exibirá uma mensagem **Imóvel não pode ser emitido!** e ao clicar em **OK** a aba de hidrômetro ou conta do próximo imóvel será exibida.

Para algumas empresas, depois de impressa a conta, não será possível mudar os dados

informados, os campos preenchidos ficarão bloqueados e o botão Celcular não fica disponível.

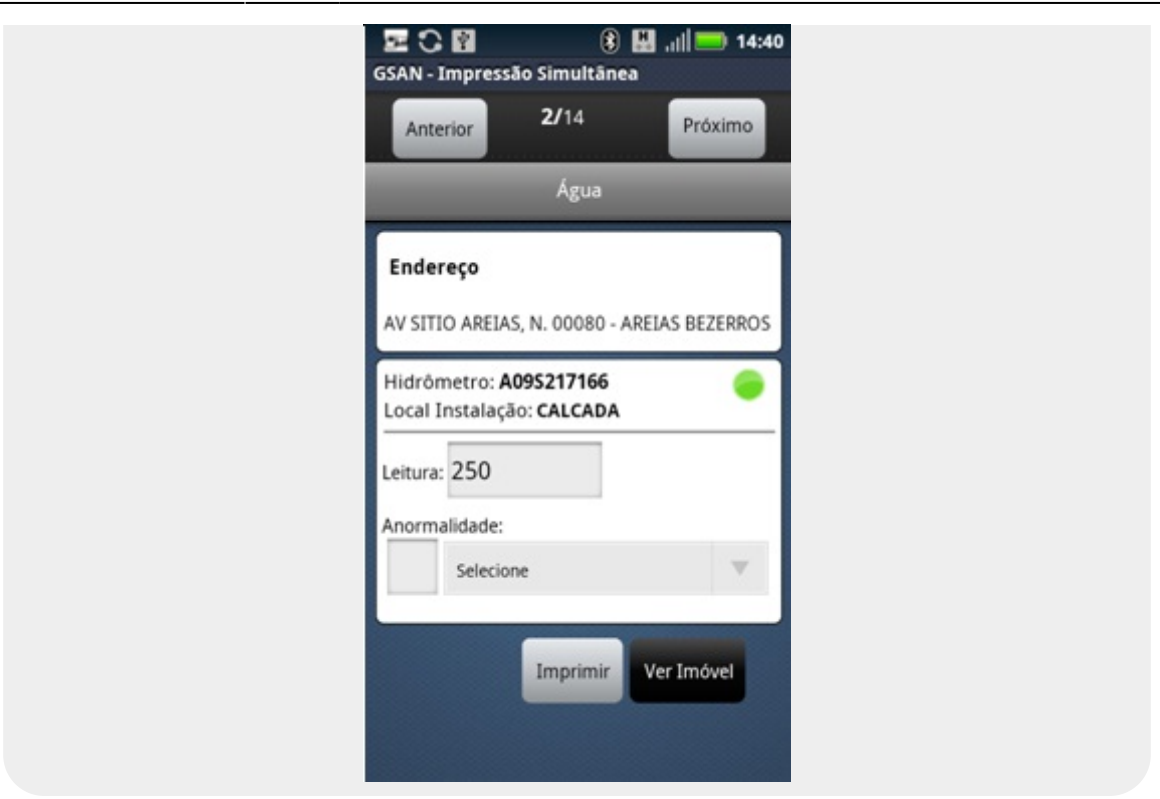

## **Observação: não é permitido imprimir as contas nos seguintes casos:** 1.

**Endereço alternativo e órgãos públicos**: caso o usuário tente imprimi-las, o sistema exibirá a seguinte tela de diálogo: *Imóvel não pode ser emitido*!. 2.

**Conta emitida como ficha de compensação**: caso o usuário tente imprimi-las, o sistema exibirá a seguinte mensagem: *Valor acima do valor permitido, entrega posterior*!.

3.

Valor da conta menor que o mínimo permitido ou conta zerada (sem crédito): caso o usuário tente imprimi-las, o sistema exibirá a seguinte mensagem: Valor da conta menor que o valor permitido!.

Last update: 02/02/2018 ajuda:calcular\_consumo\_no\_dispositivo\_movel\_android https://www.gsan.com.br/doku.php?id=ajuda:calcular\_consumo\_no\_dispositivo\_movel\_android&rev=1517597717 18:55

| GSAN - Impressão Simultânea<br>Anterior<br>1/14<br>Próximo<br>Água | GSAN - Impressão Simultânea Anterior Anterior Agua      | GSAN - Impressão Simultânea Anterior Anterior Agua             |
|--------------------------------------------------------------------|---------------------------------------------------------|----------------------------------------------------------------|
| Endereço<br>AV SITIO AREIAS, N. 00070 - AREIAS BEZERROS            | Endereço<br>AV SITIO AREIAS, N. 00070 - AREIAS BEZERROS | <b>Endereço</b><br>AV SITIO AREIAS, N. 00070 - AREIAS BEZERROS |
| MideAmarca A002217171<br>Imóvel não pode ser emitido!              | Valor acima do valor<br>permitido, entrega posterior!   | Valor da conta menor que o<br>valor permitido!                 |
| OK                                                                 | OK<br>Selecione                                         | OK<br>Selecione                                                |
| Calcular Imprimir Ver Imóvel                                       | Calcular Imprimir Ver Imóvel                            | Calcular Imprimir Ver Imóvel                                   |

Caso o imóvel possua um crédito maior que o valor da conta ou um débito do tipo **cortado de** água com esgoto a 30% ou o valor da conta seja menor que o valor mínimo permitido, as opções Imprimir e Próximo Imóvel não enviarão os dados para o servidor imediatamente. Os dados só serão enviados quando as opções Finalizar Roteiro ou Finalizar Roteiro Incompleto forem executadas.

Caso o celular não consiga enviar o comando para a impressora por qualquer motivo (por exemplo: impressora desligada), o sistema exibirá o seguinte alerta: *Erro de conexão*. Nesse caso, o usuário deverá verificar, primeiramente, se a impressora está ligada e se o bluetooth do celular está ativado.

Caso o celular não consiga enviar o comando para a impressora por qualquer motivo (por exemplo: impressora com a tampa aberta ou sem papel), o sistema exibirá o seguinte alerta: **A Impressora está sem papel** ou **A impressora está com a tampa aberta**.

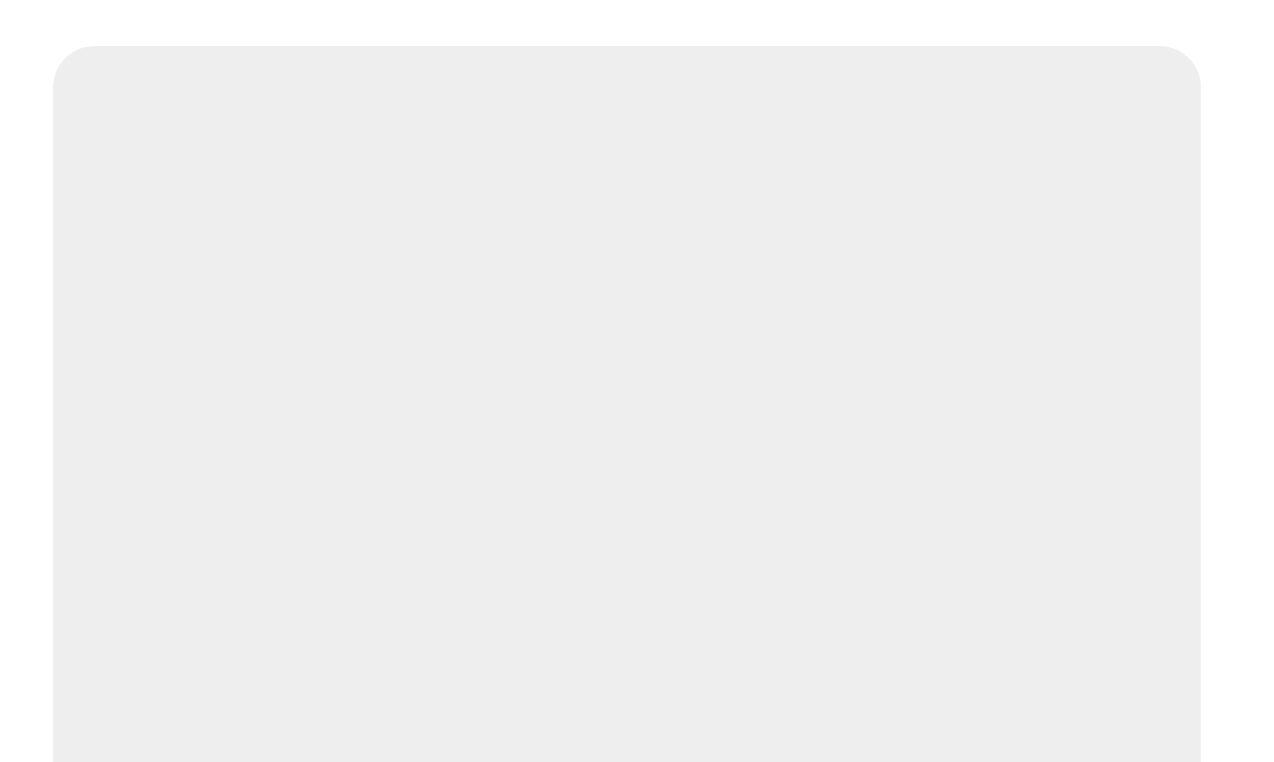

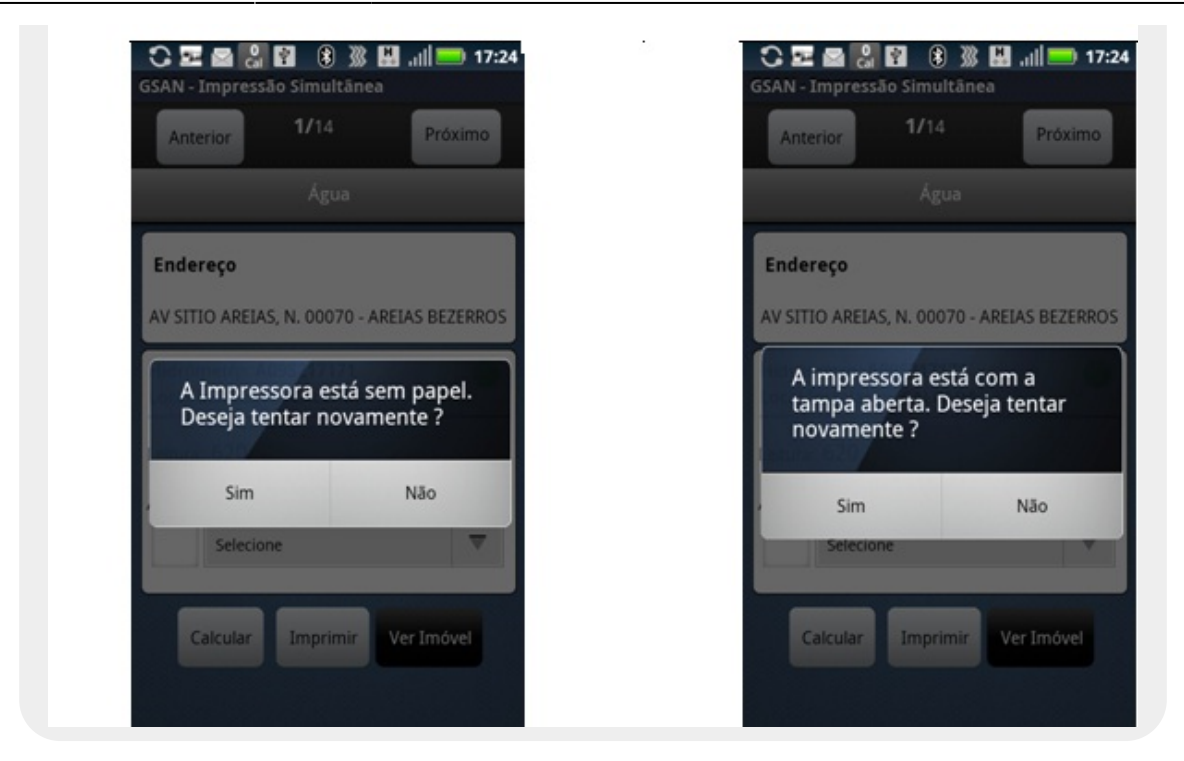

Observação: em algumas anormalidade é obrigatório tirar uma foto:

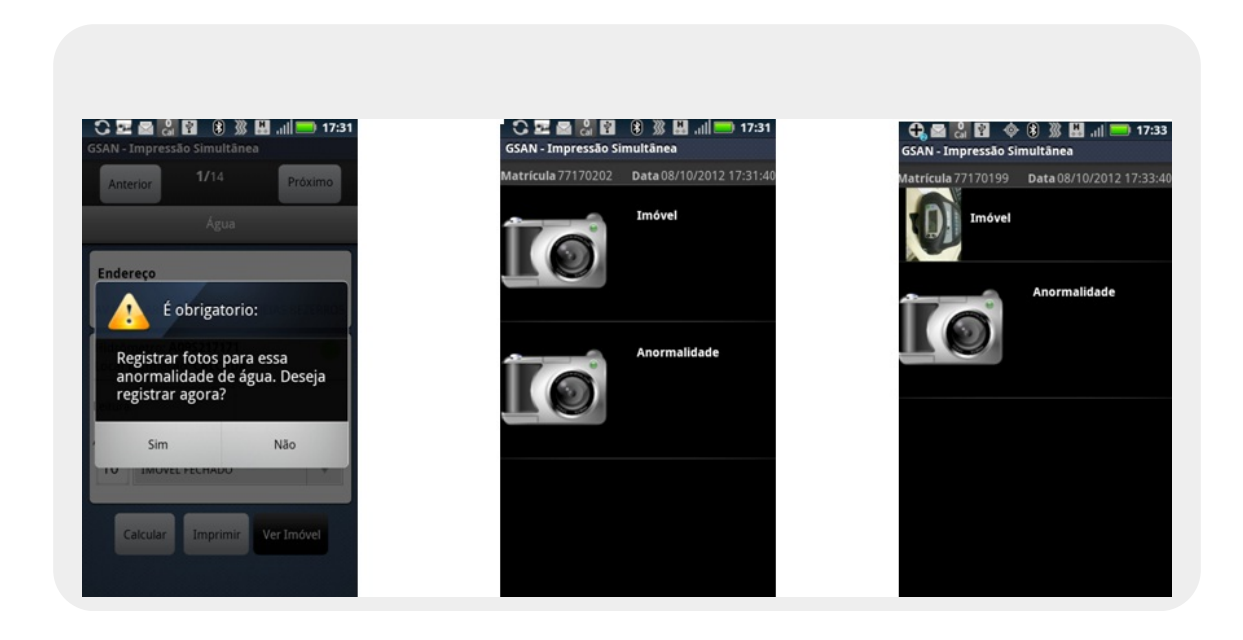

Last update: 02/02/2018 ajuda:calcular\_consumo\_no\_dispositivo\_movel\_android https://www.gsan.com.br/doku.php?id=ajuda:calcular\_consumo\_no\_dispositivo\_movel\_android&rev=1517597717 18:55

### Referências

Calcular Consumo no Dispositivo Móvel Android

**Termos Principais** 

### **Mobile**

Clique aqui para retornar ao Menu Principal do GSAN

×

From:

https://www.gsan.com.br/ - Base de Conhecimento de Gestão Comercial de Saneamento

Permanent link:

https://www.gsan.com.br/doku.php?id=ajuda:calcular\_consumo\_no\_dispositivo\_movel\_android&rev=1517597717

Last update: 02/02/2018 18:55

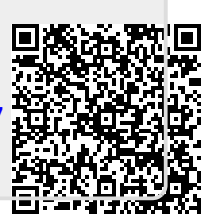